## Binomialverteilung mit dem Casio fx-87DE X ClassWiz

## Binomialverteilung

Zum Berechnen von einzelnen Werten der Binomialverteilung B(n; p; k) (bei Casio *"Binomial-Dichte"* genannt) gelangt man mit der Tastenfolge **MENU (4) (2)**.

Dann müssen nacheinander k, n und p eingegeben und jeweils mit  $\square$  bestätigt werden. Für p kann ggfs. ein Bruch eingegeben werden (siehe Beispiel 2).

Beispiel 1: B(12; 0,4; 6):

Tastenfolge MENU 4 4 2 6 = 1 2 = 0 • 4 =

Als Ergebnis sollte P = 0,1765791498 ( $\approx 17,66\%$ ) angezeigt werden.

Beispiel 2: B(10; 1/3; 4):

Tastenfolge MENU 4 4 2 4 = 1 0 = 1 = 3 =

Als Ergebnis sollte P = 0,2276075801 (≈ 22,76%) angezeigt werden.

Für mehrere Werte (mit gleichem n und p, für unterschiedliche k) steht der Listen-Modus zur Verfügung. Zu diesem gelangt man mit der Tastenfolge **MENU 4 1**.

Beispiel 3: B(8; 0,5; 2), B(8; 0,5; 3), B(8; 0,5; 4) über den Listen-Modus

Tastenfolge MENU 4 4 1 2  $\equiv$  3  $\equiv$  4  $\equiv$  8  $\equiv$  0  $\checkmark$  5  $\equiv$   $\equiv$ 

Als Ergebnis sollte in der zweiten Spalte - untereinander stehend - angezeigt werden:

0,1093 (≈ 10,93%); 0,2187 (≈ 21,87%); 0,2734 (≈ 27,34%).

0,109375; 0,21875; 0,2734375.

## **Kumulierte Binomialverteilung**

Zum Berechnen von einzelnen Werten der kumulierten Binomialverteilung F(n; p; k) (bei Casio *"Kumul. Binom-V"* genannt) gelangt man mit der Tastenfolge **MEN (4) (5) (1) (2)**.

Dann müssen nacheinander k, n und p eingegeben und jeweils mit  $\square$  bestätigt werden. Für p kann ggfs. ein Bruch eingegeben werden (siehe Beispiel 5).

Beispiel 4: F(8; 0,7; 5):

Tastenfolge MENU 4 🗨 1 2 5 = 8 = 0 • 7 =

Als Ergebnis sollte P = 0,4482261914 ( $\approx 44,82\%$ ) angezeigt werden.

Beispiel 5: F(10; 1/7; 4):

Tastenfolge MENU 4 🗨 1 2 4 = 1 0 = 1 🚍 7 =

Als Ergebnis sollte *P* = 0,9920017311 (≈ 99,20%) angezeigt werden.

Für mehrere Werte (mit gleichem *n* und *p*, für unterschiedliche *k*) steht auch hier ein Listen-Modus zur Verfügung. Zu diesem gelangt man mit der Tastenfolge  $\mathbb{MENU}$  **4 () 1 1**. Die weiteren Eingaben sind analog zu Beispiel 3.

**Hinweis**: Durch erneutes Drücken von **MENU** kann man den Modus *4: Verteilungsfunktionen* wieder verlassen und z. B. mit **1** zum normalen Modus *1: Berechnungen* zurückkehren.

Autor: G. Stengert | Lizenz: CC BY NC | www.haendelgym.de